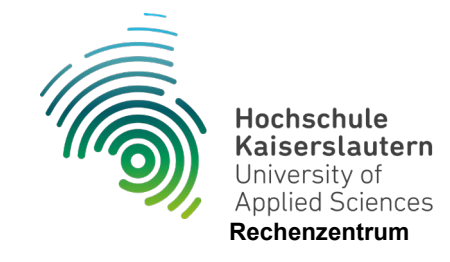

## **Einrichtung E-Mail in Thunderbird**

Stand 07.06.2024

Zum Einrichten Ihrer HSKL-Mailadresse in Thunderbird können Sie Ihr Postfach mit IMAP verbinden.

Schritt 1 - Öffnen Sie hierzu Thunderbird und klicken Sie auf das Einstellungssymbol.

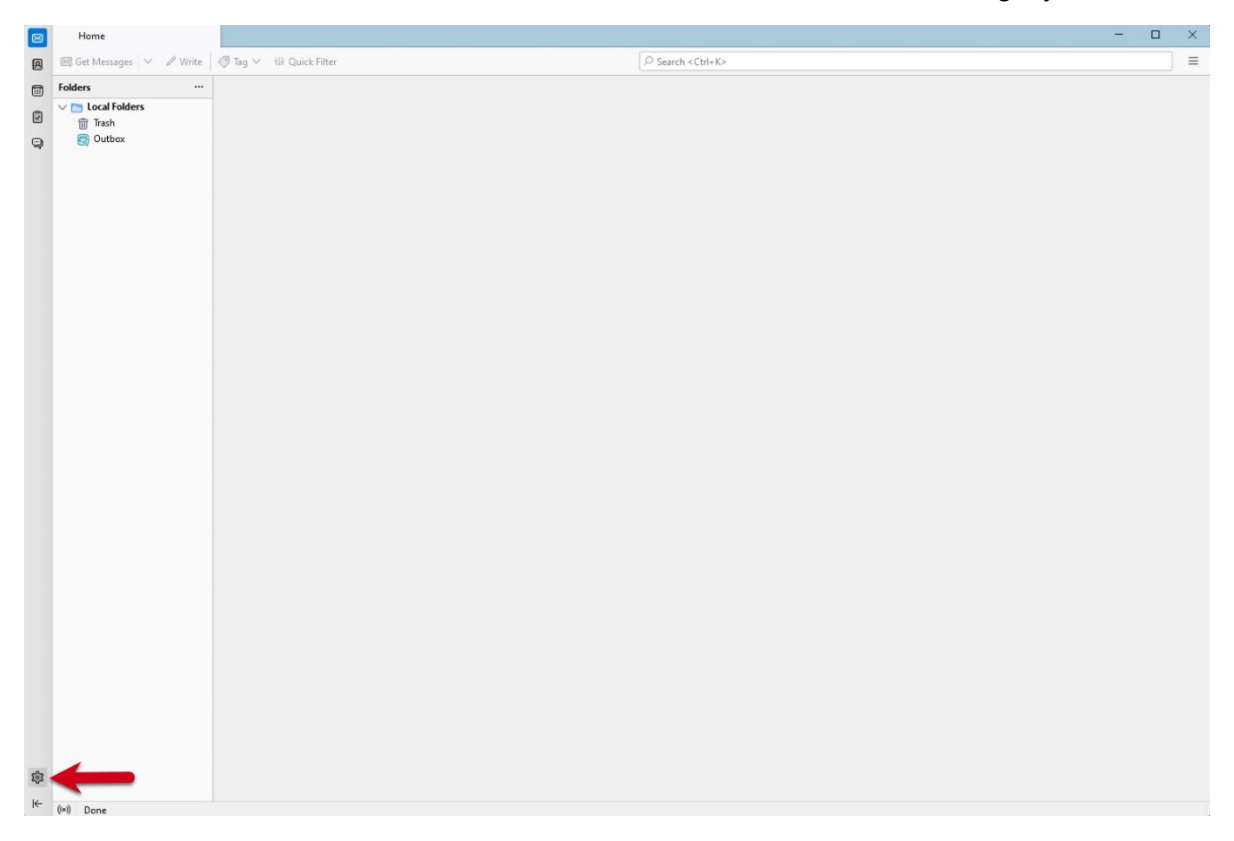

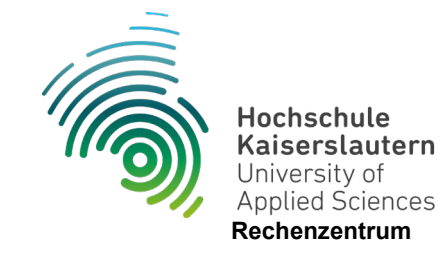

| $\boxtimes$ | Home                                                             | © Settings ×                                                                                                    | - | × |
|-------------|------------------------------------------------------------------|----------------------------------------------------------------------------------------------------|---|---|
| 8           |                                                                  | D Find in Settings                                                                                                    |   |   |
| ۵           | छि General                                                       | General                                                                                                    |   |   |
| 3           | Composition  Privacy & Security  Cutot Chat                      | Thunderbird Start Page         When Thunderbird launches, show the Start Page in the message area         Lgcation:       https://live.thunderbird.net/%APP%/start?locale=%LOCALE%&version=%VERSION%&channel=%CHANT         Default Search Engine         C       Gongle         V       Add |   |   |
|             |                                                                  | System Integration         Image: Always check to see if Thunderbird is the default mail client on startup         Other Thunderbird is minimized, move it to the tray         Allow Windows Search to search messages                                                                       |   |   |
|             |                                                                  | Language & Appearance Fonts & Colors Default font: Calibri V Size: 17 V Advanced Colors                                                                                                    |   |   |
| <b>\$</b>   | <ul> <li>Account Settings</li> <li>Add-ons and Themes</li> </ul> | Plain Text Messages<br>☑ Display gmoticons as graphics<br>When displaying quoted plain text messages:<br>Style: Regular ∨ Size: Regular ∨<br>Date and Time Formatting                                                                                                    |   |   |
| ⊬           | ((*)) Done                                                       |                                                                                                    |   |   |

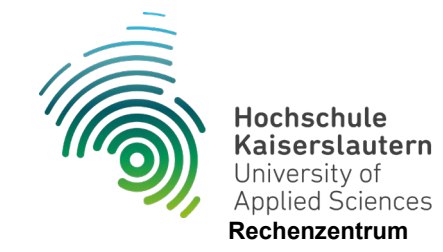

Schritt 3 – Klicken Sie auf E-Mail-Konto hinzufügen

Klicken Sie unter Konten-Aktionen auf E-Mail-Konto hinzufügen.

|           | Home                       | 🕄 Settings 🛛 🗙               | Account Settings                                                                                               | ×          |                                                 |                |  | - |  | × |
|-----------|----------------------------|------------------------------|----------------------------------------------------------------------------------------------------|------------|-------------------------------------------------|----------------|--|---|--|---|
| A         |                            |                              |                                                                                                    |            |                                                 |                |  |   |  |   |
|           | ン 🗈 Local Folders          | Account Settings             |                                                                                                    |            |                                                 |                |  |   |  |   |
|           | Junk Settings              | The following is a special a | The following is a special account. There are no identifies associated with it.                                |            |                                                 |                |  |   |  |   |
| Q         | Disk Space                 | Account Name: Local Fold     | nie ronowing is a special account. Intere are no identitues associated with it.<br>Account Name: Local Folders |            |                                                 |                |  |   |  |   |
|           | By Outgoing Server (SIMTP) | Account Taulie               |                                                                                                    |            |                                                 |                |  |   |  |   |
|           |                            | Message Storage              | Message Storage Empty Trash on Egit                                                                            |            |                                                 |                |  |   |  |   |
|           |                            | Empty Trash on Exit          |                                                                                                    |            |                                                 |                |  |   |  |   |
|           |                            | Message Store Type: File     | per folder (mbox) 🛛 🗸                                                                                          |            |                                                 |                |  |   |  |   |
|           |                            | Local Directory: C:\Users\   | kathl\AppData\Roaming\Ti                                                                                       | nunderbird | \Profiles\yowpcl5y.default-release\Mail\Local F | <u>B</u> rowse |  |   |  |   |
|           |                            |                              |                                                                                                    |            |                                                 |                |  |   |  |   |
|           |                            |                              |                                                                                                    |            |                                                 |                |  |   |  |   |
|           |                            |                              |                                                                                                    |            |                                                 |                |  |   |  |   |
|           |                            |                              |                                                                                                    |            |                                                 |                |  |   |  |   |
|           |                            |                              |                                                                                                    |            |                                                 |                |  |   |  |   |
|           |                            |                              |                                                                                                    |            |                                                 |                |  |   |  |   |
|           |                            |                              |                                                                                                    |            |                                                 |                |  |   |  |   |
|           |                            |                              |                                                                                                    |            |                                                 |                |  |   |  |   |
|           |                            |                              |                                                                                                    |            |                                                 |                |  |   |  |   |
|           |                            |                              |                                                                                                    |            |                                                 |                |  |   |  |   |
|           |                            |                              |                                                                                                    |            |                                                 |                |  |   |  |   |
|           | Add Mail Account           |                              |                                                                                                    |            |                                                 |                |  |   |  |   |
|           | Add Cnat Account           |                              |                                                                                                    |            |                                                 |                |  |   |  |   |
|           | Add Newsgroup Account      |                              |                                                                                                    |            |                                                 |                |  |   |  |   |
|           | Set as <u>D</u> efault     |                              |                                                                                                    |            |                                                 |                |  |   |  |   |
|           | Remove Account             |                              |                                                                                                    |            |                                                 |                |  |   |  |   |
|           | Account Actions            | ~                            |                                                                                                    |            |                                                 |                |  |   |  |   |
|           |                            |                              |                                                                                                    |            |                                                 |                |  |   |  |   |
|           | 🕸 Thunderbird Settings     |                              |                                                                                                    |            |                                                 |                |  |   |  |   |
| <b>\$</b> | Add-ons and Themes         |                              |                                                                                                    |            |                                                 |                |  |   |  |   |
| ⊬         | ((o)) Done                 |                              |                                                                                                    |            |                                                 |                |  |   |  |   |

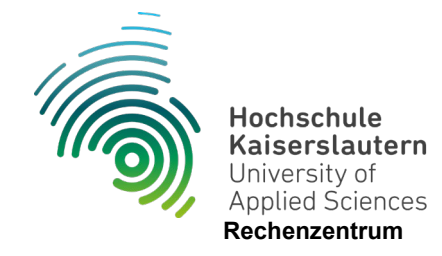

Schritt 4 - Geben Sie Ihren vollständigen Namen, Ihre E-Mail-Adresse und Ihr Passwort ein

Geben Sie Ihren vollständigen Namen, Ihre E-Mail-Adresse und Ihr Passwort ein.

Aktivieren Sie das Kontrollkästchen Passwort speichern.

Klicken Sie auf Weiter , um die Einrichtung abzuschließen.

Ihr vollständiger Name wird angezeigt, wenn andere Personen über Thunderbird gesendete E-Mails erhalten.

Als E-Mail-Adresse geben Sie Ihre Hochschul-Adresse ein.

Das Passwort ist dasselbe, das Sie für alle anderen Dienste verwenden.

| Schritt 5 – Manuell Konfigurieren       |                                                    |                |                  |   |                         |
|-----------------------------------------|----------------------------------------------------|----------------|------------------|---|-------------------------|
|                                         | Server-Eins                                        | stellungen     |                  |   |                         |
| Posteingangsserver:                     | Servertyp: IMAP                                    |                |                  |   |                         |
|                                         | <u>S</u> erver:                                    | mail.zdv.net   |                  |   | Port: 993 Standard: 993 |
| Protokoll: IMAP                         | Benutzername:                                      | rz\vorname     | .nachname        |   |                         |
| Server/Hostname: mail.zdv.net           | Sicherheit un                                      | d Authentifizi |                  |   |                         |
| Port: 002                               | Verbindungssicherheit:<br>Authentifizierungsmethoo |                | SSL/TLS          | ~ |                         |
| FUIL 995                                |                                                    |                | Passwort, normal | ~ |                         |
| Verbindungssicherheit: SSL/TLS          |                                                    |                |                  |   |                         |
| Authentifizierungsmethode: Normales Pas | sswort                                             |                |                  |   |                         |
| Benutzername: rz/benutzername           |                                                    |                |                  |   |                         |
|                                         |                                                    |                |                  |   |                         |

Postausgangsserver:

Server/Hostname: mail.zdv.net

Port: 587

Verbindungssicherheit: STARTTLS

Authentifizierungsmethode: Normales Passwort

Benutzername: rz/benutzername

| Einstellunger            | 1             |                     | 2.03      |
|--------------------------|---------------|---------------------|-----------|
| <u>B</u> eschreibung:    | ]             |                     |           |
| Server:                  | mail.zdv.net  |                     |           |
| Port:                    | 587 🔷         | Standard:587        |           |
|                          |               |                     |           |
| Sicherheit un            | d Authentifiz | tierung             |           |
| Verbi <u>n</u> dungssio  | cherheit:     | STARTTLS            | ~         |
| A <u>u</u> thentifizieru | ngsmethode:   | Passwort, normal    | $\sim$    |
| Benutzerna <u>m</u> e:   |               | rz\vorname.nachname |           |
|                          |               | ОК                  | Abbrechen |

SMTP-Server

Schritt 7 – Klicken Sie auf Fertig

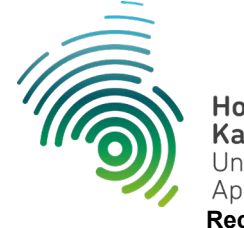

Hochschule Kaiserslautern University of Applied Sciences Rechenzentrum